### Programas de Gestión para Comercios y PyMEs

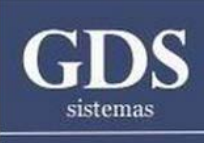

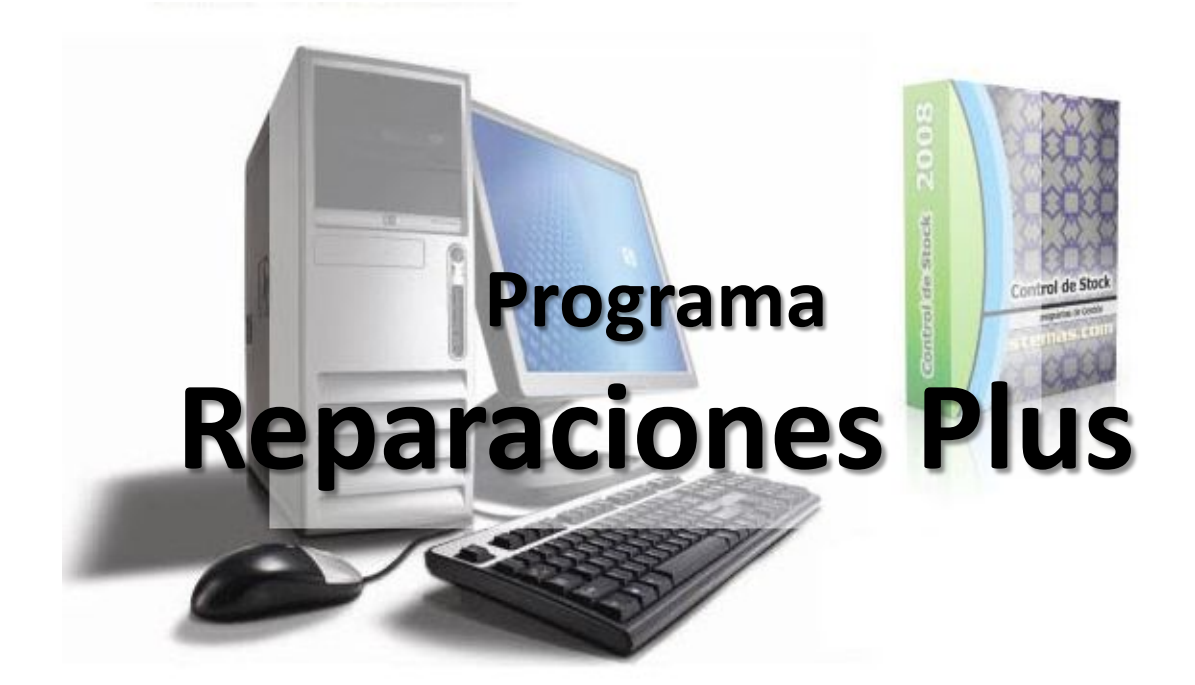

### **Guia Visual**

### Menú Reparaciones

| 💩 Repa          | raciones | Plus C - | 5.99 - www                             | .gdssister              | mas.com | .ar - (! | 5411) 4573- | 3640       |      |          |                         |
|-----------------|----------|----------|----------------------------------------|-------------------------|---------|----------|-------------|------------|------|----------|-------------------------|
| Artículos       | Clientes | Compras  | Reparaciones                           | Garantías               | Cheques | Ventas   | Proveedores | Vendedores | Caja | Reportes | Administración          |
| Artículos -     | F1       |          | Ingreso de F<br>Gestión de 1<br>Taller | Reparacione<br>Trabajos | *       |          |             |            |      |          |                         |
| 🎁<br>Clientes - | F2       |          |                                        |                         |         |          |             |            |      |          | -                       |
| Compras -       | F3       |          |                                        |                         |         |          |             |            |      | ~        | $\checkmark$            |
| Ventas -        | F4       |          |                                        |                         |         |          |             |            |      | 10       |                         |
| Remito -        | F5       |          |                                        |                         |         |          |             | Pu         | I    | ito      | de <sup>1</sup><br>Plus |

Para Ingresar nuevos pedidos de reparación, debemos ir al menú **Reparaciones /** Ingreso de Reparaciones.

# Pantalla Ingreso de Reparaciones

| 🧱 Recepción de Reparaciones |                    |           |                     |          |
|-----------------------------|--------------------|-----------|---------------------|----------|
| Acceso rápido               |                    |           |                     |          |
| CLIENTE<br>Cód: F3 Nombre   |                    | Teléfono  |                     |          |
| Dirección                   | Mail               |           |                     |          |
| ARTICU                      |                    |           | *                   |          |
| Cód: Cliente: Buscar p      | oor<br>jo 💿 Nombre | C DNI     | O <u>D</u> irección |          |
| Falla seg                   | DNI                | Diracción |                     |          |
| 2 CLIENTE DE PRUEBA         | 20179665523        | Direction | <u>~</u>            | aresadas |
| 1 CONS. FINAL               |                    |           |                     | Ноу      |
| Fech                        |                    |           | ≣                   |          |

Esta pantalla le permite cargar al cliente y los datos del producto a reparar así como la falla que indica el cliente.

Al cliente lo puede **traer** desde la lista de clientes, o puede escribir directamente en los campos, si no desea que quede guardado en la lista de clientes.

Lo mismo para el producto, lo puede **traer** como en la pantalla de ventas, o puede ingresar directamente el producto, si es un producto que ustedes no tienen en stock a la venta.

### Pantalla Ingreso de Reparaciones

| 🖾 Recepción de Reparaciones                        |                   |                                        |                                         |
|----------------------------------------------------|-------------------|----------------------------------------|-----------------------------------------|
| Acceso rápido                                      |                   |                                        |                                         |
| CLIENTE<br>Cód: 2 F3 Nombre<br>Dirección CALLE 105 | CLIENTE DE PRUEBA | Teléfono 4455<br>Mail JUAN@MAIL.COM.AR | 5-2233                                  |
| ARTICULO A REPARAR                                 | Descripción       | Marca                                  | Nro.Serie                               |
| Cód: 🗾 F5                                          | PC GAMER PLUS     | GAMER                                  | 221133-8                                |
| Falla según el cliente                             |                   |                                        |                                         |
| NO ENCIENDE                                        |                   |                                        | Ingresar<br>Reparación e<br>Imp. Recibo |
| Fecha Nombrecli                                    | Producto          | Marca NotasCliente                     | Telefor A                               |
|                                                    |                   |                                        | Todas                                   |
|                                                    |                   |                                        | Anular                                  |

En este ejemplo podemos ver que en «**ARTICULO A REPARAR**» cargamos una pc que según el cliente no enciende.

Una vez ingresados todos los datos pulsaremos sobre el botón «INGRESAR REPARACION E IMP. RECIBO».

Con esto damos Ingreso al producto a reparar y generamos un recibo para el cliente. Este ingreso quedará pendiente para presupuestar, esto lo veremos en otra pantalla.

### Menú Gestión de Trabajos

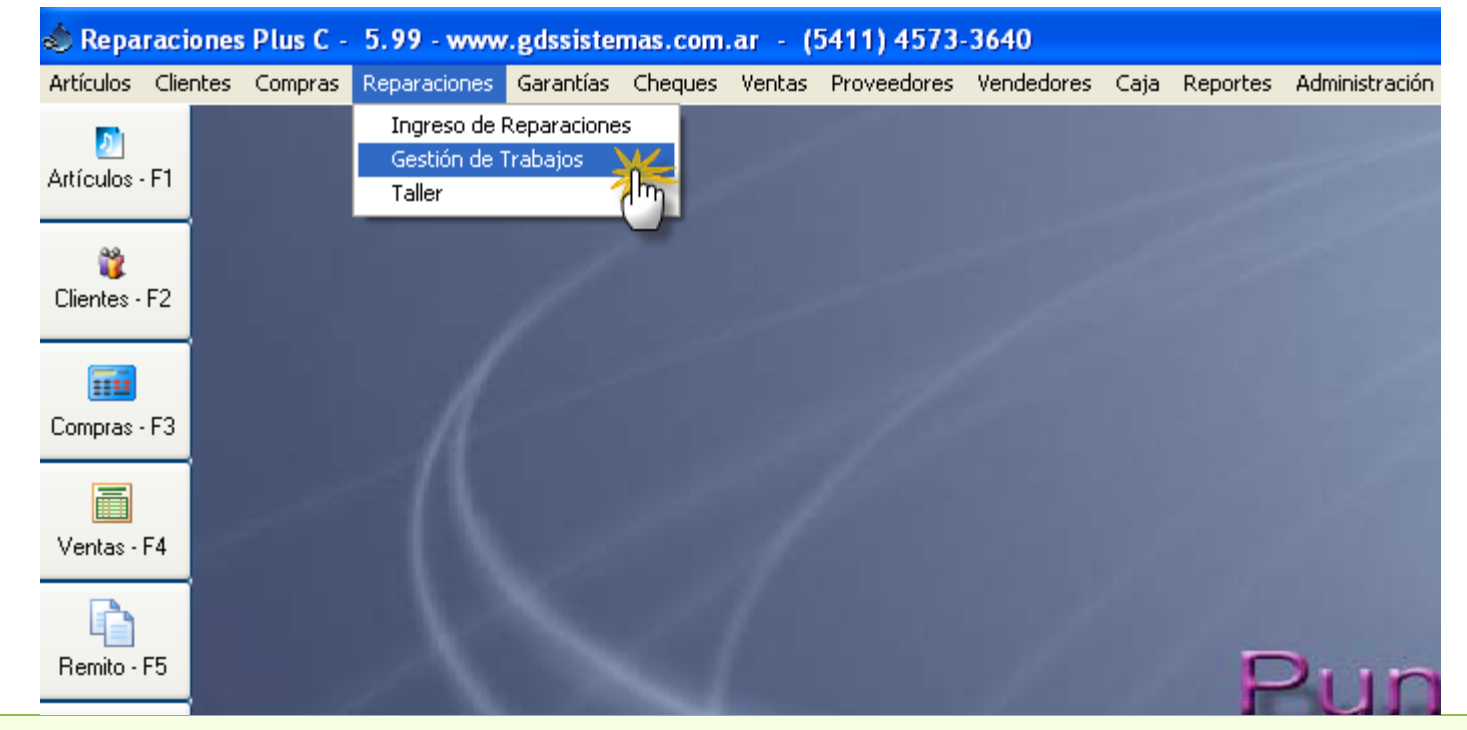

La gestión de trabajos está por separado para simplificar la tarea. Ingresamos en «**Gestión de Trabajos**» y veremos los presupuestos que tenemos pendientes de armar, fallas que debemos diagnosticar, y presupuestos que necesiten aprobación por parte de nuestro cliente.

# Menú Gestión de Trabajos

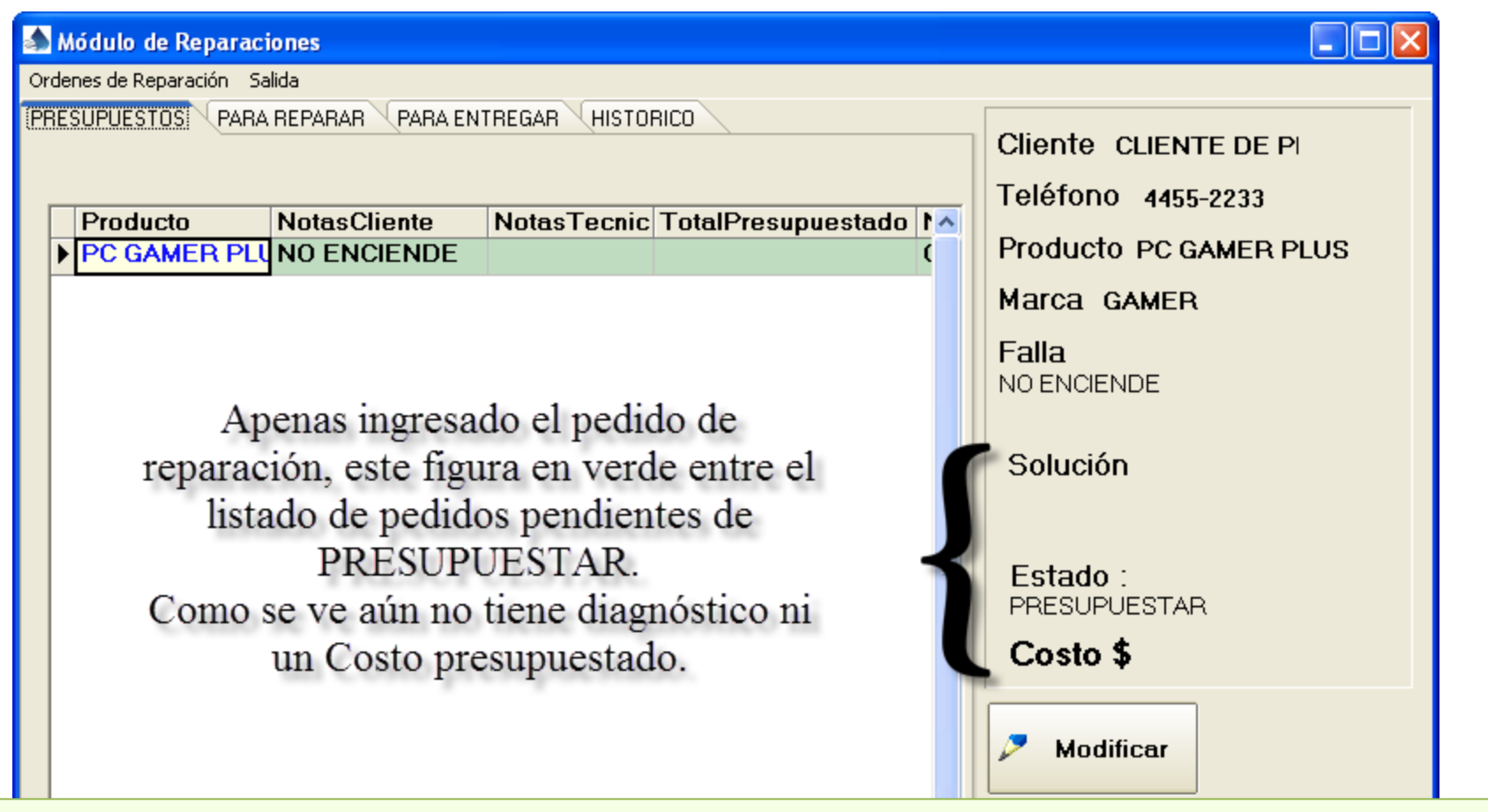

En esta pantalla podremos ver cuatro solapas, las primeras tres son para ver los presupuestos pendientes, los trabajos aceptados y pendiente de reparación y los trabajos hechos en espera de que los retire el cliente.

Para modificar el estado del trabajo, pulsamos en el botón «Modificar».

# Menú Gestión de Trabajos

#### 최 Módulo de Reparaciones

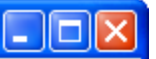

Al modificar el Pedido, lo importante es la sección inferior, donde ingresamos cual es la falla que encontramos y escribimos el «**Trabajo a Realizar**», el **Precio** del trabajo así como tildamos en «**Estado**» que el presupuesto está lista para esperar la «Confirmación» por parte del cliente.

### Ya sea que el cliente Rechaza o Confirma el presupuesto, debemos tildar «RECHAZADO» o «PARA REPARAR».

Si está en estado «PARA REPARAR» podremos ir al menú «Taller» y cargar los «Repuestos» utilizados para que al aceptar el trabajo se descuenten de stock y generen la factura correspondiente.

|  | Falla según el<br>NO ENCIENDE | liente                                                                                                    |               |
|--|-------------------------------|----------------------------------------------------------------------------------------------------|---------------|
|  | CAMBIAR LA FUEN               | ESTADO<br>Costo<br>800<br>Costo<br>Costo<br>Confirmar<br>Costo<br>Confirmar<br>Confirmar<br>Confirmar<br>Confirmar<br>Confirmar                                                                                                    |               |
|  | <                             | Image: Construction of the second second | <u>S</u> alir |

### Menú Taller

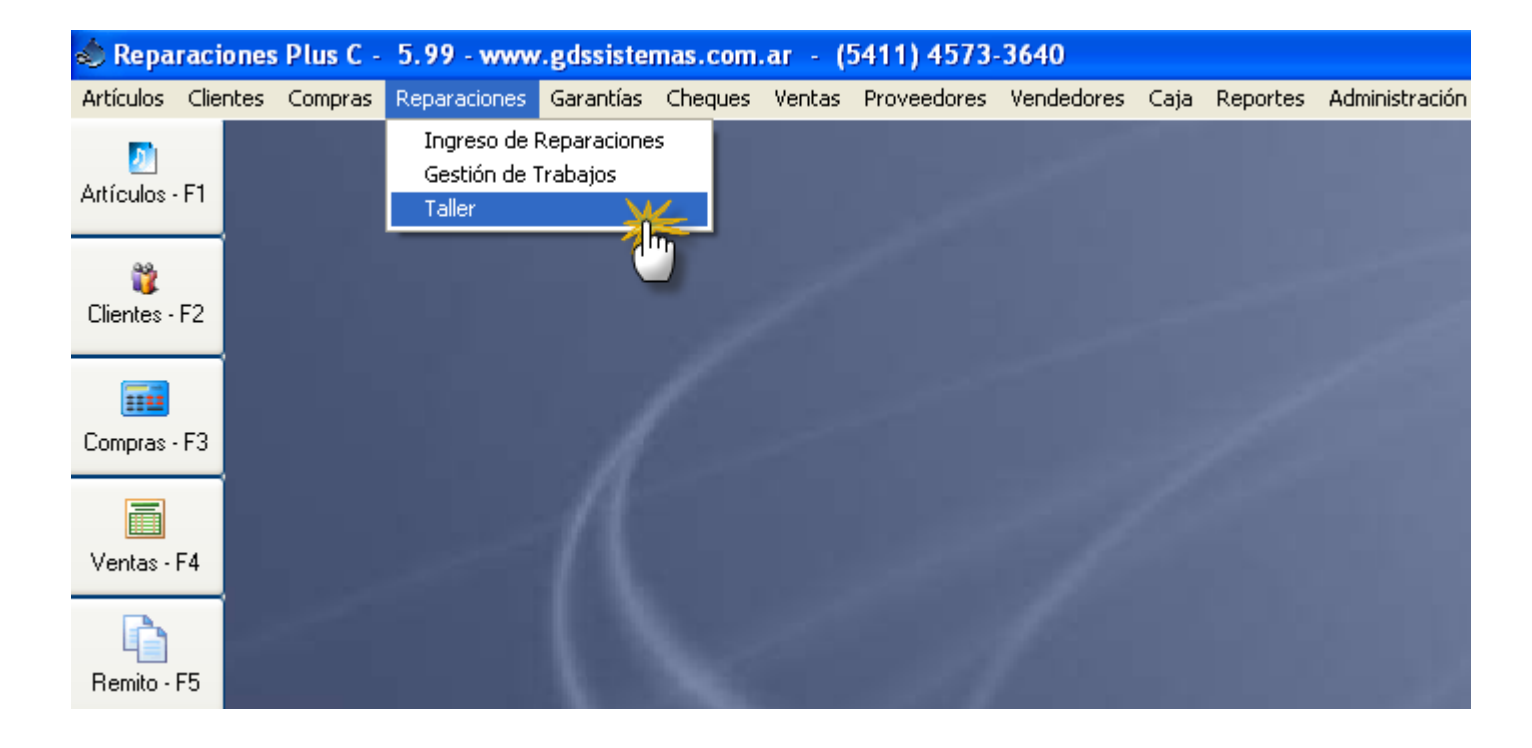

En el taller ingresamos en el menú «Taller» para ver los presupuesto aceptados por el cliente pendientes de reparación.

### Pantalla Taller

| 최 Taller                    |                              |                                |                 |                  |     |
|-----------------------------|------------------------------|--------------------------------|-----------------|------------------|-----|
| Acceso rápido Configuración | 1                            |                                |                 |                  |     |
| <u>N</u> ro. PRESUPUES      | зто/о.т.                     | 80                             | Fecha           | // 15            |     |
| Cód Cliente Nombre          | [                            | Dirección                      |                 |                  |     |
| +++ Se r                    | nuestran los PRESUPUESTOS AG | CEPTADOS por el cliente +++    |                 |                  | LUS |
| Partes:<br>Cant Co          | <b>b</b> .:                  | Busca por<br>C <u>N</u> úmero  | ⊖ <u>F</u> echa |                  |     |
| Image: Num                  | ero Fecha<br>04/02/2014      | NombreCli<br>CLIENTE DE PRUEBA |                 | TotalPre<br>800  |     |
| Para traer un pi            | esupuesto deb                | emos pulsar sobre              | el botón con lo | s binoculares, y |     |

seleccionamos el trabajo que vamos a realizar.

Esto cargará los datos del cliente y del producto con el problema, y nos permitirá a nosotros cargar los repuestos que utilizamos en el arreglo.

### Pantalla Taller

| 최 Taller                                               | r                                                           |              |                  |           |       |          |        |          |         |
|--------------------------------------------------------|-------------------------------------------------------------|--------------|------------------|-----------|-------|----------|--------|----------|---------|
| Acceso ráp                                             | oido Configuraciór                                          | ו            |                  |           |       |          |        |          |         |
| Nro. PRESUPUESTO/O.T. Fecha 04/02/2014 3               |                                                             |              |                  |           |       |          |        |          |         |
| Cód Cliente  Nombre  Dirección    2  CLIENTE DE PRUEBA |                                                             |              |                  |           |       |          |        |          |         |
| Producto PC GAMER PLUS                                 |                                                             |              |                  |           |       |          |        |          |         |
| Car                                                    | nt Cod.                                                     | Descripciór  |                  | Precio    | Total |          |        |          |         |
|                                                        |                                                             |              |                  |           |       |          | Falla  |          |         |
|                                                        | Articulo: Buscar por<br>© <u>C</u> ódigo © <u>D</u> escrip. |              |                  |           |       |          |        |          |         |
|                                                        | Código                                                      | Rubro        | Descripción      |           |       | Marca    | Precio | \$ Calc. | Stock 🔺 |
|                                                        | ▶ 4                                                         | DISCO RIGIDO | 160Gb 7200 SATA  | 2 WD      |       | WD       | 322    |          | 0       |
|                                                        | 5                                                           | DISCO RIGIDO | 320Gb 7200 S-ATA | 2 HITACHI |       | HITACHI  | 363    |          | 0       |
|                                                        | 28                                                          | MEMORIAS     | KINGSTON DDR2    | 1G 800 MH | Z     | KINGSTON | 204    |          | 0       |

Luego de traer el presupuesto a la pantalla del taller, podemos buscar los repuestos. La lista solamente mostrará los productos en los que hayamos tildado, REPUESTO.

### Pantalla Taller

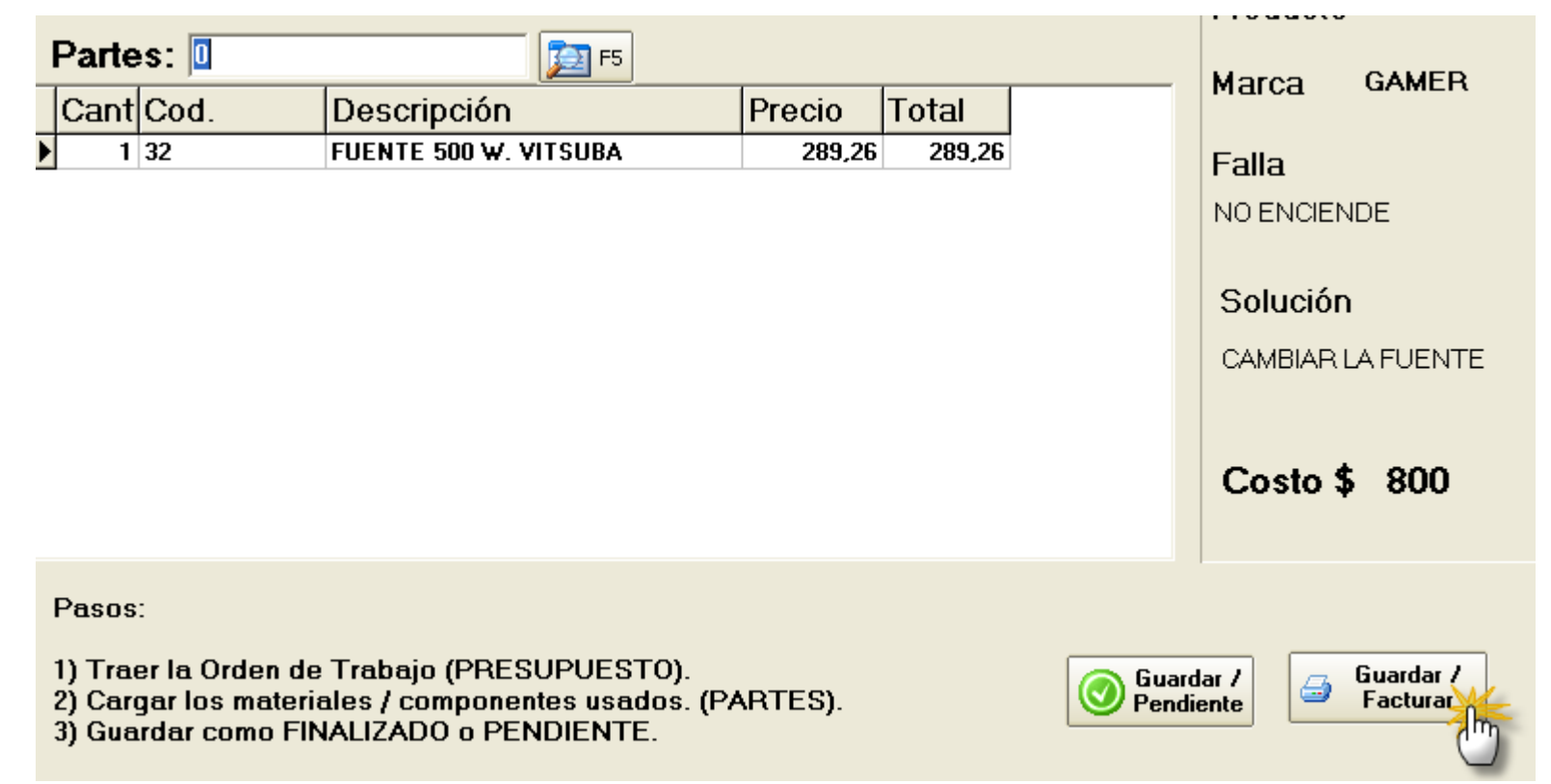

Una vez cargados los repuestos utilizados y si hemos terminado la reparación, pulsamos sobre el botón «Guardar / Facturar» y nos generará la factura de reparación.

# Pantalla Factura de Reparación

| <mark>ى Venta de Merca</mark><br>Acceso rápido Config | u <b>dería -</b><br>juración |                               |                        |                   |                   |                       |                               |                     |
|-------------------------------------------------------|------------------------------|-------------------------------|------------------------|-------------------|-------------------|-----------------------|-------------------------------|---------------------|
| Factura B                                             | 2                            | <u>V</u> endedor              |                        | - <u>L</u> ista   | EFECTIN           | /0 🔽                  | Fecha                         | 04/02/2014 🗉        |
| Cód Cliente                                           | F3 CLIENTE DE                | PRUEBA                        | Dir                    | ección            |                   |                       | Zona                          | •                   |
| Cuit/DNI                                              | Co                           | ondicion IVA CONSU            | MIDOR FINAL            | - Cone            | d Pago            |                       | •                             | <b>% Desc</b> 0     |
| Observaciones:                                        |                              |                               |                        |                   |                   | Nº Ord                | en Comp.:                     |                     |
| Código:                                               |                              | F5                            | i                      |                   |                   |                       |                               |                     |
| Can Cod.                                              | Descri                       | pción                         | Precio                 | Dto%              | Total             | Serie                 |                               | Neto                |
| <u>r</u> 3                                            | CAMDIA                       | LAFUENTE                      | <b>\$</b> 000,00       |                   | <b>\$</b> 000,00  |                       |                               | Descuento<br>\$0,00 |
| ulsar en el l<br>I pesupuest                          | ootón, «G<br>ado al cli      | iuardar / Fac<br>ente y traye | cturar» e<br>ndo la de | l prog<br>escripo | rama n<br>ción de | os gener<br>I trabajo | ra una<br><mark>realiz</mark> | factura por<br>ado. |
| <                                                     |                              |                               |                        |                   |                   |                       | 2                             | TOTAL<br>\$800.00   |

### Pantalla de Artículos

| General Numeros | Modificación de articulos                           |
|-----------------|-----------------------------------------------------|
| Código          | 33 Cód. Prov.                                       |
| Descripción     | FUENTE 500 W. NOGA                                  |
| Rubro           | FUENTES 🗾 🥥                                         |
| Marca           | NOGA NET 🗾 🥥                                        |
| Unidad          | 10 × 20 💽 🔊                                         |
| Proveedor       | Cambiar Eoto                                        |
| Ubic.           | Stock -5 Stk Mín. F. Compra // 3                    |
| Costo           | \$200,00 % Ganancia 15 IVA 21 - Er Promoción        |
| Costa           | en dólares 🔲 Lista 1 Calculada 📄 Lista 1 en dólares |

Para identificar los productos que serán usados como «**REPUESTOS**», deben ingresar en la ficha del artículo y tildar «**Repuesto**».